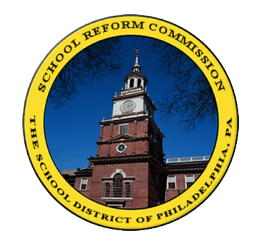

شبكة الأهل منطقة فيلادلفيا التعليمية

## للأهل: نافذة على صف طفلك المدرسي

تقدم شبكة العائلة للأهل إمكانية الوصول إلى معلومات بطاقة العلامات والحضور وعلامات الامتحانات والمنح المدرسية والتخرج وغيرها الكثير.

| الرجاء الذهاب إلى الموقع: <u>www.philasd.com</u>                   | للمستخدمين للمرة الأولى: |
|--------------------------------------------------------------------|--------------------------|
| اذهب إلى قسم "Parents" واضغط على "FamilyNet"                       |                          |
| اضغط على "Register for an Account" لتسجيل حساب جديد                |                          |
| <b>هام -</b> يمكنك العثور على رقم الطالب في بطاقة علاماته المدرسية |                          |
| الطَّلاب – يتاح هذا النظام للطَّلاب أيضا ويدعى Studentnet.         |                          |
| الرجاء الاتصال بمستشار المدرسة للحصول على معلومات إضافية           |                          |

طرق الدخول لشبكة الأهل: اذهب إلى الموقع: Parents" واضغط على "FamilyNet" اذهب إلى قسم الأهل "Parents" واضغط على "FamilyNet" أدخل اسم المستعمل وكلمة السر. ملاحظة – سيطلب منك في المرة الأولى التي تدخل فيها أن تغير كلمة السر التي حصلت عليها في المرحلة المشار إليها أعلاه والإجابة على بعض الأسئلة. يجب أن لا تقل كلمة السر عن ستة أحرف ويكون فيها

معلومات مفيدة – انظر القسم الأيسر من الشاشة المكتوب عليه "STUDENTET". فهي تضم معظم الكتب المدرسية بالإضافة إلى معلومات التخرج ومعلومات الكلية.

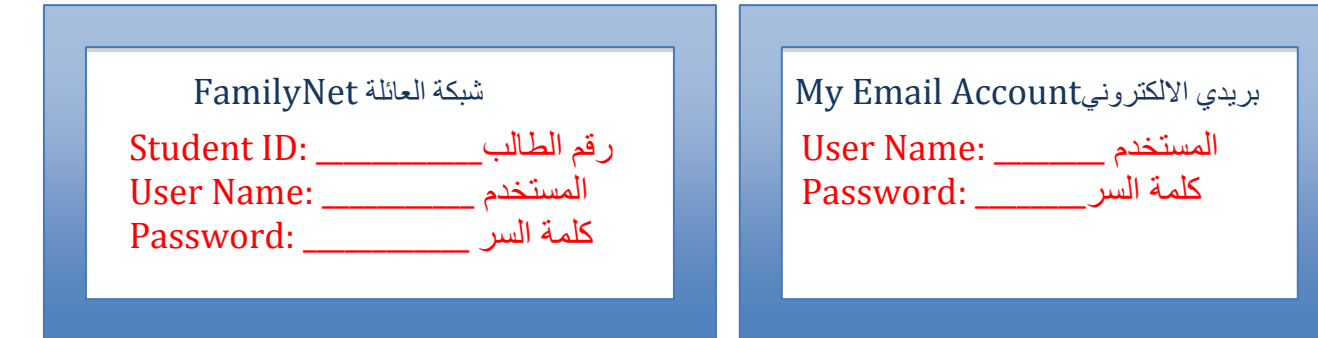

## للاستفسار: .<u>helpdesk@philasd.org</u> 215 400 5555

لمزيد من الوثائق والمعلومات المترجمة إلى العربية، إذهب إلى الموقع على الانترنت<u>www.philasd.org/language/arabic</u>